### http://itskill.mcu.ac.th/

# การพิมพ์วุฒิบัตร และเกียรติบัตร

เกณฑ์มาตรฐานทักษะการใช้เทคโนโลยีสารสนเทศของนิสิตระดับปริญญาตรี

สำนักหอสมุดและเทคโนโลยีสารสนเทศ

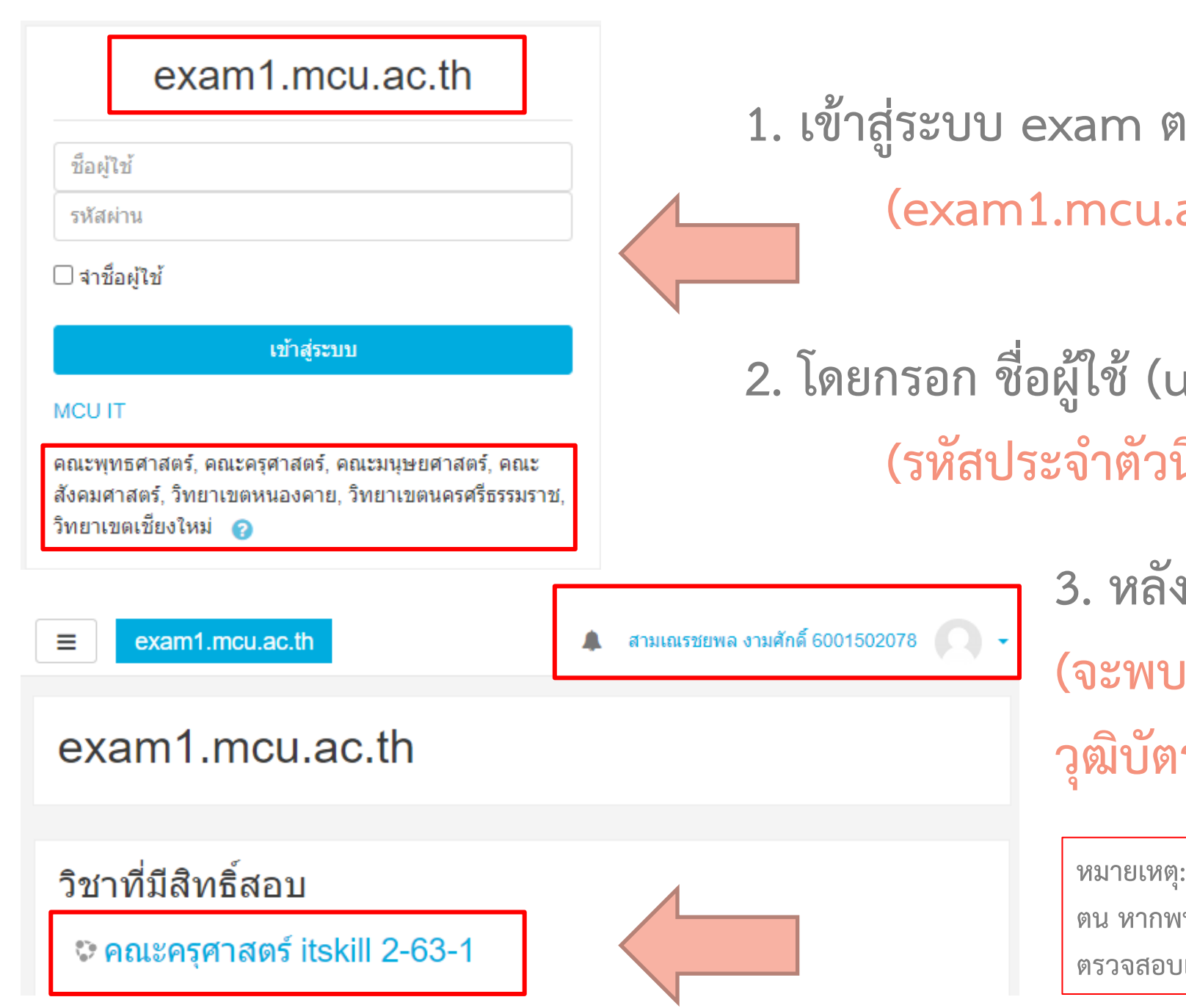

เข้าสู่ระบบ exam ตามส่วนจัดการศึกษาของตน
 (exam1.mcu.ac.th – exam5.mcu.ac.th)

 2. โดยกรอก ชื่อผู้ใช้ (username), รหัสผ่าน (password) (รหัสประจำตัวนิสิตของแต่ละท่าน)

> หลังจาก login สำเร็จแล้ว
>  (จะพบรายวิชาที่ตนมีสิทธิในการพิมพ์ วุฒิบัตร หรือเกียรติบัตร)

หมายเหตุ:ตรวจสอบ ชื่อ นามสกุล ฉายา รหัส และส่วนจัดการศึกษาของ ตน หากพบว่าไม่ถูกต้อง หรือผิดพลาด ให้ประสานเจ้าหน้าที่เพื่อทำการ ตรวจสอบแก้ไข

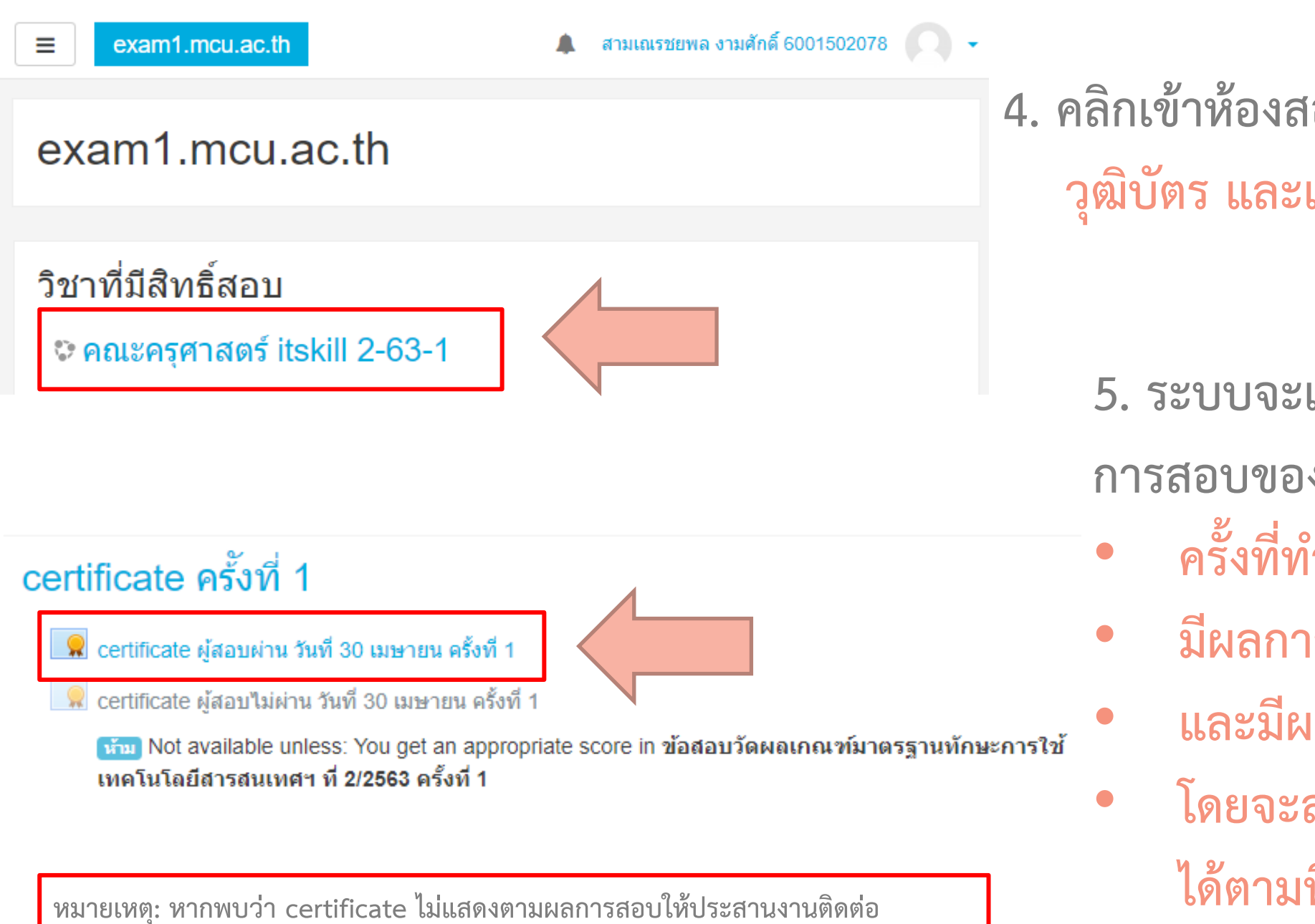

เจ้าหน้าที่ของส่วนจัดการศึกษาของตนเพื่อทำการตรวจสอบ

4. คลิกเข้าห้องสอบเพื่อทำการพิมพ์ วุฒิบัตร และเกียรติบัตร

> 5. ระบบจะแสดง certificate ตามผล การสอบของแต่ละบุคคล ดังนี้

- ครั้งที่ทำการสอบ
- มีผลการสอบผ่านเกณฑ์
- และมีผลการสอบไม่ผ่านเกณฑ์
- โดยจะสามารถพิมพ์ certificate ได้ตามที่ระบบกำหนดให้เท่านั้น

### certificate ผู้สอบผ่าน วันที่ 30 เมษายน ครั้งที่ 1

ต้องผ่านเกณฑ์การวัดผลในการสอบไม่น้อยกว่าหรือเท่ากับ 70%

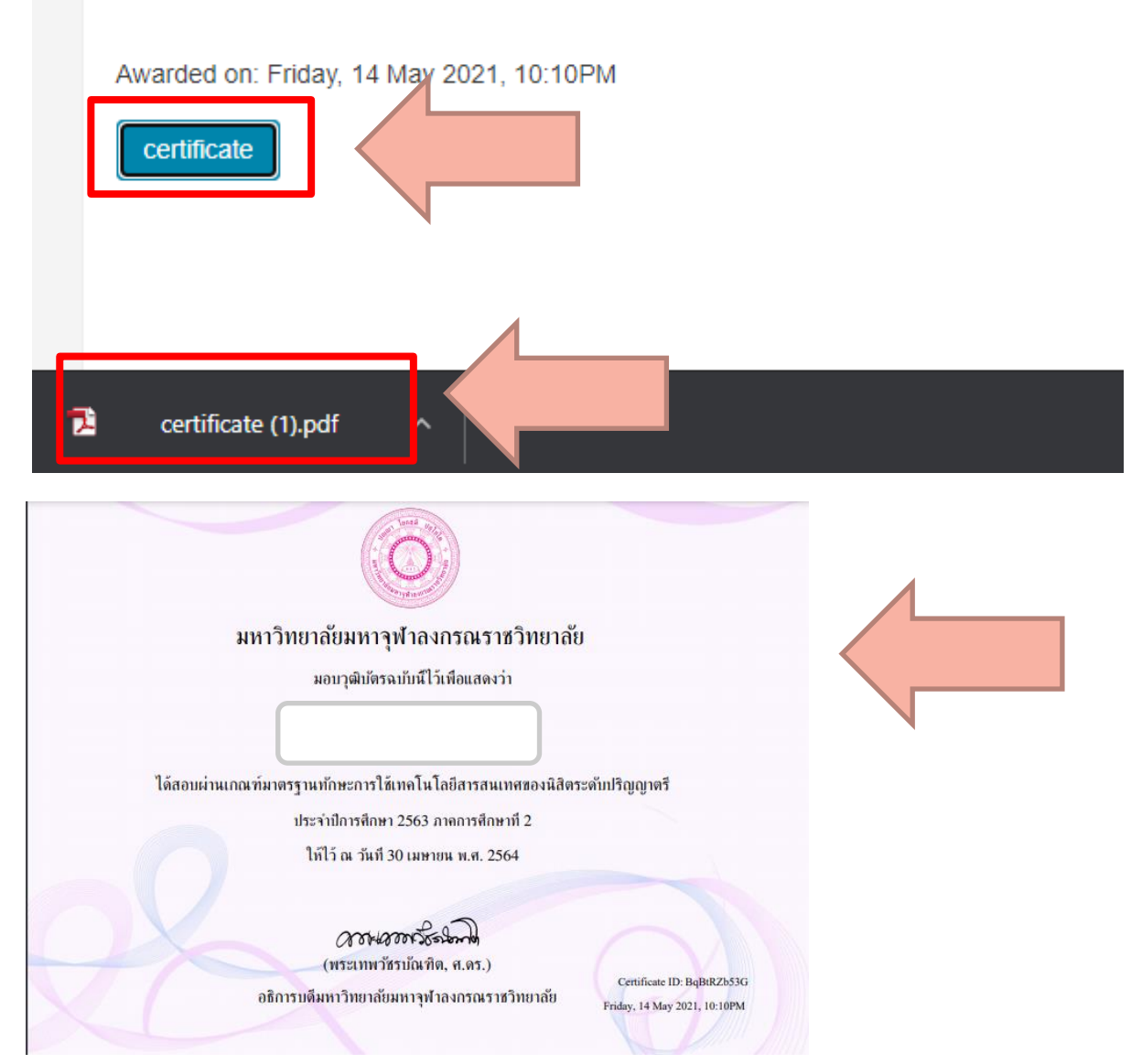

# 6. คลิก certificate เพื่อพิมพ์ ฯ (แล้วรอระบบประมวลผล)

ระบบจะดาวน์โหลดไฟล์ certificate
 เป็นรูปแบบ .pdf สามารถทำการพิมพ์
 หรือเก็บไว้ได้ตามอัธยาศัย

8. certificate

## *ะ* ขันตอน

- 1. เข้าสู่ระบบ exam ตามส่วนจัดการศึกษาของตน
- 2. กรอก ชื่อผู้ใช้ (username), รหัสผ่าน (password)
- ตรวจสอบข้อมูลส่วนตัวให้ถูกต้อง
  คลิกเข้าห้องสอบเพื่อทำการพิมพ์
- 5. ระบบจะแสดง certificate ตามผลการสอบ ๆ
- คลิก certificate เพื่อพิมพ์ ๆ
- 7. ระบบจะดาวน์โหลดไฟล์ certificate เป็นรูปแบบ .pdf สามารถทำการพิมพ์ หรือเก็บไว้ได้ตามอัธยาศัย